# NHS Wrightington, Wigan and Leigh Teaching Hospitals NHS Foundation Trust

| STANDARD OPERATING<br>PROCEDURE | Medication Administration with the HIS System                     |
|---------------------------------|-------------------------------------------------------------------|
| SOP ID NUMBER                   | TW10-037 SOP 25                                                   |
| VERSION NUMBER                  | 2                                                                 |
| APPROVING COMMITTEE             | MMSG<br>(Medicines Management Strategy Group)                     |
| DATE THIS VERSION APPROVED      | March 2022                                                        |
| RATIFYING COMMITTEE             | PARG<br>(Policy Approval and Ratification Group)                  |
| DATE THIS VERSION RATIFIED      | August 2023                                                       |
| AUTHOR(S)<br>(JOB TITLE)        | e-Prescribing Specialist Pharmacist,<br>Clinical Informatics Team |
| DIVISION/DIRECTORATE            | IM&T                                                              |
| ASSOCIATED TO WHICH POLICY?     | TW10-037: Medicines Management Policy                             |
| CONSULTED WITH                  | Pharmacy SMG, Clinical Informatics team,<br>MMSG Membership       |

| DATES PREVIOUS VERSION(S)<br>RATIFIED         | July 2019 (version 1)               |
|-----------------------------------------------|-------------------------------------|
| DATE OF NEXT REVIEW                           | March 2025                          |
| MANAGER RESPONSIBLE FOR<br>REVIEW (Job Title) | e-Prescribing Specialist Pharmacist |

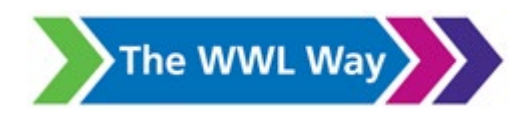

Version Control

| Version | Date       | Amendment                                         |
|---------|------------|---------------------------------------------------|
| 2       | March 2022 | Updated to new Trust format – review date reached |

# Contents

| CONTENTS | TITLE                                  | PAGE   |
|----------|----------------------------------------|--------|
|          |                                        | NUMBER |
| 1        | Introduction                           | 2      |
| 2        | Accessing the eMAR                     | 2      |
| 3        | eMAR display setting                   | 2      |
| 4        | Marking medication tasks as 'Done'     | 3      |
| 5        | Marking medication tasks as 'Not Done' | 5      |
| 6        | Administering a late drug              | 6      |
| 7        | Countersigning / co-signing medication | 8      |
| 8        | Other task types                       | 10     |
| 9        | Non-HIS prescribing                    | 11     |
| 10       | Human Rights Act                       | 11     |
| 11       | Accessibility Statement                | 11     |

# 1 INTRODUCTION

- 1.1 Since June 2016 the HIS system is the main method of prescribing for inpatients and this Standard Operating Policy (SOP) only applies to those areas where the HIS system is being utilised for prescribing and administration of medication.
- 1.2 This procedure focuses on showing qualified staff how to use the electronic drug board (eMAR), and how to correctly use the medication administration functionality correctly within the HIS system.
- 1.3 This procedure should be used in conjunction with the overarching Medicines Management Policy (TW10/037).
- 1.4 NB: All screenshots used in this SOP use fictional patients.

## 2 ACCESSING THE eMAR

2.1 The eMAR can be accessed for each individual patient by clicking on the 'Worklist Manager' icon

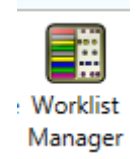

2.2 The eMAR will display the patient's name and demographic details on the 'header' at the top of the screen. It is important to check this before going further to ensure the correct patient is 'in context' within the HIS system, and that you are looking at the tasks for the patient you intend.

## 3 eMAR DISPLAY SETTINGS

| Medic | ations (eMAR) 24 hr Selected Pat 🔹 Modify Scheduling | [AII] | -      | Status | [AII]     | •      |
|-------|------------------------------------------------------|-------|--------|--------|-----------|--------|
| From  | 16-Oct-2018                                          | 0 by  | 1 hour | ▼ i    | tervals ( | Update |

- 3.1 The 'Scheduling' and 'Status' settings should not be changed as this will introduce the risk that some types of medication tasks will fail to display on the eMAR.
- 3.2 The eMAR view will default to "Medications (eMAR) 24hrs selected patient".
- 3.3 The dates and times will default to the current 24 hours, this is the standard view for administering medication. If further information is needed about tasks previously administered, or due in the future these dates and times can be changed.
- 3.4 The 'by' field (highlighted green) sets how the timings for tasks are 'rounded-up' and 'rounded-down'. This setting should remain at '1 hour' in most clinical settings to prevent multiple eMAR columns. The main exception to this is in areas giving multiple doses of the same medication (e.g. resus and recovery), in these areas it may be prudent to change this setting to 'Task Actual', this gives the exact time each and every task was administered to the given minute.

# 4 MARKING MEDICATION TASK AS DONE

4.1 Always ensure you have the correct patient selected; you can see this from the Banner Bar

| CARTER, Susan (Mrs)                 |                                | Born 08-Jul-1989 (26y) | Gender Female         | NHS No: Unknown    |   |
|-------------------------------------|--------------------------------|------------------------|-----------------------|--------------------|---|
| Address 2 LAKESIDE AVENUE, BILLINGE | Phone and Email 01942 66666666 | MRN 00013201           | Location Swinley Ward | No Known Allergies | * |

- 4.2 Select a patient from the patient list
- 4.3 Select the Worklist Manager Icon from the toolbar.
- 4.4 Double Click the Medication order you wish to record the Mark as done or right Click to choose Mark as Done. NB: The order is in yellow, which indicates that it is waiting to be administered.

| Worklist Manager -                                                                              | BENNETT, AMANDA               | ł                   |        |       |       |          |        |         |         |       |       |       |        |          |        |       |       |       |       |       |         |         | Ŀ     |        |      |
|-------------------------------------------------------------------------------------------------|-------------------------------|---------------------|--------|-------|-------|----------|--------|---------|---------|-------|-------|-------|--------|----------|--------|-------|-------|-------|-------|-------|---------|---------|-------|--------|------|
| <u>File E</u> dit <u>V</u> iew                                                                  | A <u>c</u> tions <u>H</u> elp |                     |        |       |       |          |        |         |         |       |       |       |        |          |        |       |       |       |       |       |         |         |       |        |      |
|                                                                                                 | 8 🛷 🖄 💎 📄                     | Close               |        |       |       |          |        |         |         |       |       |       |        |          |        |       |       |       |       |       |         |         |       |        |      |
|                                                                                                 |                               |                     |        |       |       |          |        |         |         |       |       |       |        |          |        |       |       |       |       |       |         |         |       |        |      |
| BENNETT, Ama                                                                                    | nda (Mrs)                     |                     |        |       |       |          | Born 2 | 2-Jul-1 | 968 (47 | y)    |       |       |        | Gender   | Femal  | e     |       |       |       |       | NHS N   | lo: Uni | nown  |        |      |
| Address SEVA CAR                                                                                | E, 22-24 WIGAN LAN            | E, Phone and Email  | 01942  | 55588 | в     |          | MRN 0  | 001317  | 8       |       |       |       | Loca   | tion Swi | nley W | ard   |       |       | ()    | No Kr | nown Al | lergies |       |        | *    |
| Medications (eMAR) 8                                                                            | n Selected Patie 💌 🕅          | odify Scheduling    | [الم]  |       | - SI  | atus [Al | I]     |         | •       |       |       |       |        |          |        |       |       |       |       |       |         |         |       |        |      |
| From 27-Nov-2015                                                                                | • 03:00 to 29                 | Nov-2015 🔣 🕇 19:0   | by     | 1 hou |       | - interv | vals 🔲 | Jpdate  |         |       |       |       |        |          |        |       |       |       |       |       |         |         |       |        |      |
|                                                                                                 |                               |                     | 27Nov1 | 15    |       |          |        |         |         |       |       |       |        |          |        |       |       |       |       |       |         |         |       | 28Nov1 | 5 ^  |
| Task Description                                                                                | Task Start                    | Task Stop           | 03:00  | 04:00 | 05:00 | 06:00    | 07:00  | 08:00   | 09:00   | 10:00 | 11:00 | 12:00 | 13:00  | 14:00    | 15:00  | 16:00 | 17:00 | 18:00 | 19:00 | 20:00 | 21:00   | 22:00   | 23:00 | 00:00  | 01:0 |
| BENNETT, AMANDA                                                                                 | (22-Jul-1968); 0001           | 3178/129; Swinley W |        |       |       |          |        |         |         |       |       |       |        |          |        |       |       |       |       |       |         |         |       |        |      |
| Medications                                                                                     |                               |                     |        |       |       |          |        |         |         |       |       |       |        |          |        |       |       |       |       |       |         |         |       |        |      |
| Allopurinol tablets<br>Give 300 millGRAM(s)<br>Oral Morning                                     | 13Nov-2015 10:17              |                     |        |       |       |          |        |         |         |       |       |       | ۲<br>- |          | _      |       |       |       |       |       |         |         |       |        |      |
| <ul> <li>Aspirin dispersible<br/>tablets<br/>Give 150 millGRAM(s)<br/>Oral Lunchtime</li> </ul> | 27-Nov-2015 13:44             |                     |        |       |       |          |        |         |         |       |       |       |        | ·        |        |       |       |       |       |       |         |         |       |        |      |

- 4.5 There are often no fields to complete on the order form. If there are fields that need to be completed before submission, these will be marked with an orange star as a mandatory field.
- 4.6 Click OK.

| 🔡 PRX Task - BENNETT, AMANDA                                              |               |
|---------------------------------------------------------------------------|---------------|
| PRX Task - BENNETT, AMANDA                                                | 0             |
| Administered At                                                           |               |
| Date: 27-Nov-2015 Time: 13:47                                             |               |
| Task Information                                                          |               |
| Task: Aspirin dispersible tablets<br>Give 150 milliGRAM(d) Oral Lunchtine |               |
| Start Date/Time[27-Hov-201513-64 Stop Date/Time]                          |               |
|                                                                           |               |
| 10Mt Daular Econo                                                         |               |
| Administered Dose: 150 milliGRAM(s) U Oral U Depender Tablets U           |               |
| Late Administration Reason                                                |               |
| 1                                                                         |               |
|                                                                           |               |
|                                                                           |               |
| Additional Comments:                                                      | A.            |
|                                                                           |               |
|                                                                           | 1             |
|                                                                           |               |
|                                                                           |               |
|                                                                           |               |
|                                                                           |               |
| Performed By: Aboo, Omar ( Consultant ) Entered By:                       |               |
|                                                                           | <u>Cancel</u> |

# 4.7 You are returned to the eMAR

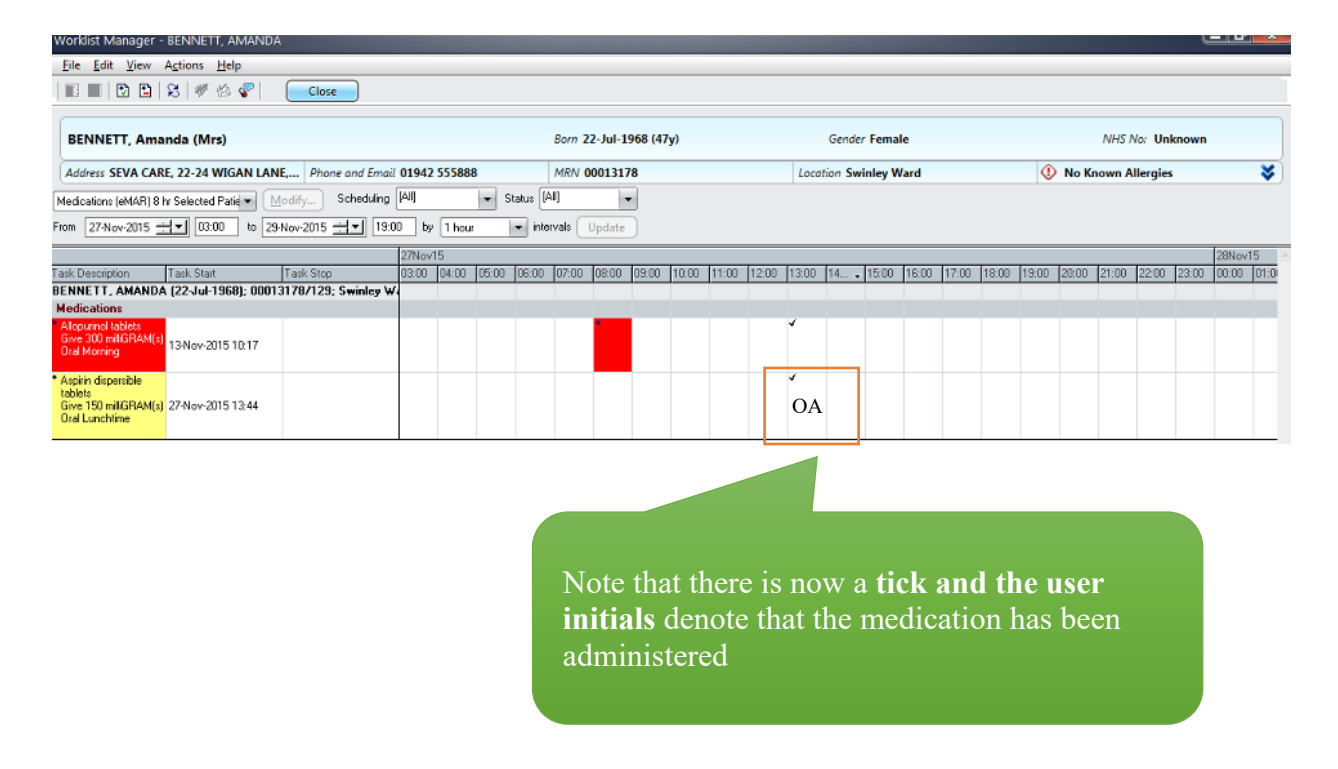

Mark as Done ....

Add Comments...

Send Dose..

Order Message Manager

Expert Advice (Drug Info) ....

Mark as Done by Other

# 5 MARKING A TASK AS 'NOT DONE'

5.1 Always ensure you have the correct patient selected, you can see this from the Banner Bar.

| CARTER, Susan (Mrs)                  |                                | Born 08-Jul-1989 (26y) | Gender Female         | NHS No: Unknown          |
|--------------------------------------|--------------------------------|------------------------|-----------------------|--------------------------|
| Address 2 LAKESIDE AVENUE, BILLINGE, | Phone and Email 01942 66666666 | MRN 00013201           | Location Swinley Ward | 🔱 No Known Allergies 🛛 😵 |

- 5.2 Select a patient from the patient list.
- 5.3 Select the Worklist Manager Icon from the toolbar.
- 5.4 Note that there is a \* denoting that the order has not been c completed.

|                                                                                                    | Mark as Not Done                            |  |
|----------------------------------------------------------------------------------------------------|---------------------------------------------|--|
| Worklist Manager - BENNETT, AMANDA                                                                                                    | Barcode Scan                                |  |
| Ele Edit View Actions Help                                                                                                    | Add Completed Task                          |  |
|                                                                                                    | Add Scheduled Task                          |  |
| BENNETT, Amanda (Mrs) Born 22-Jul-1968 (47y) Gender Female                                                                                                    | Clear Vanance                               |  |
| Address SEVA CARE, 22-24 WIGAN LANE Phone and Email 01942 555888 MRN 00013178 Location Swinley Ward 0                                                                                                    | Refresh                                     |  |
| Medications (eMAR) 8 hr Selected Patie  Modify Scheduling [All]  Status Pending                                                                                                    | Edit                                        |  |
| From 28Nov-2015 1 0 29Nov-2015 1 1 10:00 by 1 hear reintervals Update                                                                                                    | Lock Columns                                |  |
| 20Nov15<br>Task Description Task Start Task Storp 0300 10400 10500 10500 10500 10500 10500 10000 10000 10000 10000 10500 10500 10500 10500 10500                                                                                                    | Create Schedule                             |  |
| 8ENNETT, AMANDA (22.Jul-1968); 00013179/129; Swinley W                                                                                                    | Schedule First Task                         |  |
| Medications Adopting tables Give 2000 mt/GRAM(s) Adopting tables Give 2000 mt/GRAM(s) Adopting tables Adopting tables Adopting | Reschedule                                  |  |
|                                                                                                    | View Alerts<br>View Scan Warnings<br>Review |  |

- 5.5 Right Click the box to access the menu
- 5.6 Left Click Mark as not done
- 5.7 A task may not be carried out for any number of reasons i.e. the patient may not be on the ward at that particular time
- 5.8 Select the appropriate reason
- 5.9 Click the OK button

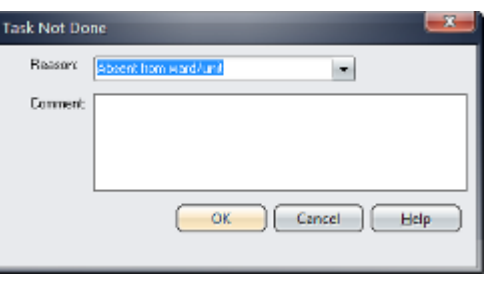

5.10 Note the red x denotes the medication has not been administered and the recorder's initials are displayed

| Worklist Manager - BENNETT, AMANDA                                                                                                    |                                    |                                                  |                                                                  |  |  |  |  |  |
|----------------------------------------------------------------------------------------------------|------------------------------------|--------------------------------------------------|------------------------------------------------------------------|--|--|--|--|--|
| Eile Edit View Actions Help                                                                                                    |                                    |                                                  |                                                                  |  |  |  |  |  |
| ■■ ₽₽ ₩∅₹                                                                                                    |                                    |                                                  |                                                                  |  |  |  |  |  |
| BENNETT, Amanda (Mrs)                                                                                                    | Born 22-Jul-1968                   | (47y) Gender Female                              | NHS Nar Unknown                                                  |  |  |  |  |  |
| Address SEVA CARE, 22-24 WIGAN LANE Phone and Email 01942                                                                                                    | 555888 MRN 00013178                | Location Swinley Ward                            | 🕖 No Known Allergies 🛛 💐                                         |  |  |  |  |  |
| Medications (cH4A) 8 ks Selected Pate  Modify Schwiduling (All  Statue (Phulipie) From 28Hov-2015  V (28Hov-2015  V (1 hou  V (1 hou |                                    |                                                  |                                                                  |  |  |  |  |  |
| 20Nov1                                                                                                    | 15                                 |                                                  | 29Nov15 -                                                        |  |  |  |  |  |
| Task Description Task Stat Task Stop 03:00                                                                                                    | 04:00 05:00 06:00 07:00 08:00 09:0 | 00  10:00  11:00  12:00  13:00  14:00  15:00  16 | 00 [17:00 [18:00 [19:00 [20:00 [21:00 [22:00 [23:00 [00:00 [01:0 |  |  |  |  |  |
| BENNETT, AMANDA (22-Jul-1968); 00013178/129; Swinley W-                                                                                                    |                                    |                                                  |                                                                  |  |  |  |  |  |
| Medications                                                                                                    |                                    |                                                  |                                                                  |  |  |  |  |  |
| * Alopunial tablets<br>Give 300 millGRAA(c)<br>Diel Maning                                                                                                    | QA                                 |                                                  |                                                                  |  |  |  |  |  |

# 6 ADMINISTERING A LATE DRUG

6.1 Remember to double check the Banner bar to ensure that you are working on the correct patient.

| CARTER, Susan (Mrs)             |                                    | Born 08-Jul-1989 (26y) | Gender Female         | NHS Na: Unknown    |   |
|---------------------------------|------------------------------------|------------------------|-----------------------|--------------------|---|
| Address 2 LAKESIDE AVENUE, BILL | NGE Phone and Email 01942 66666666 | MRN 00013201           | Location Swinley Ward | No Known Allergies | ¥ |

6.2 Select a patient from the patient list and then select the Worklist Manager Icon from the toolbar. We can then proceed to record why the drug has been administered late.

| <u>File Edit View Actio</u>                                                  | ons <u>H</u> elp <u>T</u> est | t                |                     |            |          |             |          |       |         |         |          |          |       |       |         |       |
|------------------------------------------------------------------------------|-------------------------------|------------------|---------------------|------------|----------|-------------|----------|-------|---------|---------|----------|----------|-------|-------|---------|-------|
|                                                                              | # 🖄 🕐 📄                       | Close            |                     |            |          |             |          |       |         |         |          |          |       |       |         |       |
| TRAINING, Abigail                                                            | (Miss)                        |                  |                     |            |          | Born 14-Mar | -1985 (3 | 1y)   |         |         | Gende    | r Fema   | le    |       |         |       |
| Address Buckingham Re                                                        | ow, Brick Kiln La             | ane Phone and E  | mail <b>Unkno</b> v | wn         |          | MRN 100000  | )28      |       |         | Lo      | ation Sw | vinley V | /ard  |       |         | ()    |
| Medications (eMAR) 12 hr Se                                                  | elected Pat 👻 🚺               | Modify Schedu    | ling [All]          | •          | Status   | [All]       | •        |       |         |         |          |          |       |       |         |       |
| From 31-May-2016 = 03:00 to 31-May-2016 = 23:00 by 1 hour v intervals Update |                               |                  |                     |            |          |             |          |       |         |         |          |          |       |       |         |       |
|                                                                              |                               | 30M              | ay16                | 31May16    |          |             |          |       |         |         |          |          |       |       |         |       |
| Task Description Task                                                        | : Start                       | Task Stop        | 21:00               | 03:00 04:0 | 00 05:00 | 06:00 07:00 | 08:00    | 09:00 | 0:00 11 | 00 12:0 | 13:00    | 14:00    | 15:00 | 16:00 | 17:00 1 | 8:00  |
| I raining, Abigail [14-Mar<br>Medications<br>Bisoprolol tablets              | -1985); 100000                | 28/2222; Swinley | y Wa                |            |          |             |          | •     |         |         |          |          |       |       |         |       |
| Oral Morning 21-M                                                            | lar-2016 14:42                |                  |                     |            |          |             |          |       |         |         |          |          |       |       |         |       |
| Morphine (MST<br>Continus) 100mg<br>modified-release                         |                               |                  |                     |            |          |             |          |       | A       | red     | box      | ind      | icat  | tes t | hat t   | he ta |
| granules sachets<br>sugar free                                               |                               |                  |                     |            |          |             |          |       | la      | te ar   | id ha    | is n     | ot b  | een   | carı    | ned c |
| Give 100 milliGRAM(s)<br>Dral Every 12 hours                                 | V                             |                  |                     |            |          |             |          |       |         |         |          |          |       |       |         |       |
| (6am and 6pm)<br>Extra Administration<br>Information: Controlled             | Doub                          | le click t       | he ord              | ler to     |          |             |          |       |         |         |          |          |       |       |         |       |
| Diag                                                                         | acces                         | s the task       | c box               |            |          |             |          |       |         |         |          |          |       |       |         |       |

TW10-037 SOP 25: Medication administration with the HIS system Version: 2 Author(s): e-Prescribing Specialist Pharmacist Ratified PARG: August 2023 Next review date: March 2025

6.3 A form is opened up to allow you to record why the drug has been administered late. Please note it is important that a reason for the late administration of the drug is recorded.

| 🔜 PRX Task - Training, Abigail                                                       |                | 3   |
|--------------------------------------------------------------------------------------|----------------|-----|
| PRX Task - Training, Abigail                                                         | (              | ?   |
| Administered At<br>Date: 31-May-2016 Time: 14:58                                     |                |     |
| Task Information                                                                     |                |     |
| Task: Bisoprolol tablets<br>Give 2.5 milliGRAM(s) Oral Morning                       |                |     |
| Start Date/Time: 21-Mar-2016 14:42 Stop Date/Time:                                   |                |     |
| Administered Dose:                                                                   |                |     |
| Late Administration Reason<br>Asleep<br>Additional Comments:                         |                | -   |
| k the drop down box to access the <b>Administration Reasons</b> and <b>Example 1</b> | <u>C</u> ancel | )_/ |

#### **COUNTERSIGNING/CO-SIGNING MEDICATION** 7

- 7.1 Certain tasks within the system require a co-signature to document a second-check of the medication administration (e.g. controlled drugs, some injectable medication, items marked 'Drug-See Note' and insulin).
- 7.2 Remember to double check the Banner bar to ensure that you are working on the correct patient.

| CARTER, Susan (Mrs)                  |                                | Born 08-Jul-1989 (26y) | Gender Female         | NHS No: Unknown          |
|--------------------------------------|--------------------------------|------------------------|-----------------------|--------------------------|
| Address 2 LAKESIDE AVENUE, BILLINGE, | Phone and Email 01942 66666666 | MRN 00013201           | Location Swinley Ward | 🔱 No Known Allergies 🛛 😵 |

- 7.3 Select a patient from the patient list.
- 7.4 Select the Worklist Manager Icon from the toolbar.

| BEKKER, Petro                                                      |                                                         | Born Unknown                                                                                                    | Gender Female                                                                                                    | NH5 Nor Unknown      |   |
|--------------------------------------------------------------------|---------------------------------------------------------|----------------------------------------------------------------------------------------------------|----------------------------------------------------------------------------------------------------|----------------------|---|
| Address Unknown                                                    | Phone and Emoil Unknown                                 | MRN 10000063                                                                                                    | Location Swinley Ward                                                                                                    | O No Known Allergies | _ |
| Vedications (sMAP) B hr Salacted Patie =                           | Modify Scheduling [44]                                  | Status [44]                                                                                                    |                                                                                                    |                      |   |
| rom 11-Jan-2016 👾 03.00 b                                          | to 11√Jan-2016 🗮 ▼ 1800 by 1 hour                       | 💌 intervale Update                                                                                                    |                                                                                                    |                      |   |
|                                                                    | 11Jan16                                                 |                                                                                                    |                                                                                                    |                      | _ |
| ask Description Task Start<br>ekker, Petro : 10000063/2211: See    | Task Stop 03:00 04:00 02:0<br>inter Ward: No Known Alle | 0 0800 10200 10800 10900 1100                                                                                                    | 0 11:00 12:00 11:00 14:00 11:00 11:00 11:00 17:00                                                                                                    | 18.00 19:00          |   |
| Hedications                                                        |                                                         | Right Clic                                                                                                    | ck on the time                                                                                                    |                      |   |
| Mophine (MST<br>Continus) 10Dmg                                    |                                                         | clot                                                                                                    |                                                                                                    |                      |   |
| modineditetesse<br>granulas sachate<br>nunas inte                  |                                                         | Slot                                                                                                    |                                                                                                    |                      |   |
| Give 100 miliGRAM(s)<br>Diol Event 12 hours                        |                                                         |                                                                                                    |                                                                                                    |                      |   |
| (6em and 6pm)<br>Phemace/ddministratic                             |                                                         |                                                                                                    |                                                                                                    |                      |   |
| Information: Controlled<br>Drug                                    |                                                         |                                                                                                    |                                                                                                    |                      |   |
|                                                                    |                                                         |                                                                                                    |                                                                                                    |                      |   |
|                                                                    |                                                         |                                                                                                    |                                                                                                    |                      |   |
|                                                                    |                                                         |                                                                                                    |                                                                                                    |                      |   |
|                                                                    |                                                         |                                                                                                    |                                                                                                    |                      |   |
| Select Mark                                                        | as Done                                                 | and the second second se |                                                                                                    |                      |   |
| Select Mark                                                        | as Done                                                 | Marka                                                                                                    | is Done                                                                                                    |                      |   |
| Select Mark                                                        | as Done                                                 | Mark a<br>Mark a                                                                                                    | is Done                                                                                                    |                      |   |
| Select Mark                                                        | as Done                                                 | Mark a<br>Mark a<br>Nark a                                                                                                    | is Done<br>is Done by Other<br>is Not Done                                                                                                    |                      |   |
| Select Mark<br>Mark as done                                        | as Done<br><b>e</b> means                               | Mark a<br>Mark a<br>Barcoo                                                                                                    | is Done<br>is Done by Other<br>is Not Done<br>de Scan                                                                                                    |                      |   |
| Select Mark<br>Mark as done                                        | e means                                                 | Mark a<br>Mark a<br>Mark a<br>Barcoc<br>Actival                                                                                                    | Is Done<br>Is Done by Other<br>Is Not Done<br>Ie Scan<br>te Order                                                                                                    |                      |   |
| Select Mark                                                        | e means<br>as been                                      | Mark a<br>Mark a<br>Mark a<br>Barcoc<br>Actival<br>Add C                                                                                                    | is Done<br>is Done by Other<br>is Not Done<br>de Scan<br>te Order<br>ompleted Task                                                                                                    |                      |   |
| Select Mark<br>Mark as done<br>that the drug ha<br>administered to | <b>e</b> means<br>as been<br>o the patient              | Mark a<br>Mark a<br>Mark a<br>Barcoo<br>Actival<br>Add C<br>Add So                                                                                                    | is Done<br>is Done by Other<br>is Not Done<br>de Scan<br>te Order<br>ompleted Task<br>cheduled Task                                                                                                    |                      |   |
| Select Mark<br>Mark as done<br>that the drug ha<br>administered to | <b>e</b> means<br>as been<br>the patient                | Mark a<br>Mark a<br>Mark a<br>Barcoo<br>Actival<br>Add C<br>Add So<br>Clear V                                                                                                    | is Done<br>is Done by Other<br>is Not Done<br>de Scan<br>te Order<br>ompleted Task<br>cheduled Task<br>/ariance                                                                                                    |                      |   |
| Select Mark<br>Mark as done<br>that the drug ha<br>administered to | <b>e</b> means<br>as been<br>the patient                | Mark a<br>Mark a<br>Mark a<br>Barcoc<br>Actival<br>Add C<br>Add So<br>Clear V<br>Refrest                                                                                                    | is Done<br>is Done by Other<br>is Not Done<br>ie Scan<br>te Order<br>ompleted Task<br>cheduled Task<br>/ariance                                                                                                    |                      |   |
| Select Mark<br>Mark as done<br>that the drug ha<br>administered to | e means<br>as been<br>o the patient                     | Mark a<br>Mark a<br>Mark a<br>Barcoc<br>Actival<br>Add C<br>Add Sc<br>Clear V<br>Refrest<br>Edit                                                                                                    | is Done<br>is Done by Other<br>is Not Done<br>is Scan<br>te Order<br>ompleted Task<br>cheduled Task<br>/ariance                                                                                                    |                      |   |
| Select Mark<br>Mark as done<br>that the drug ha<br>administered to | e means<br>as been<br>the patient                       | Mark a<br>Mark a<br>Mark a<br>Barcoc<br>Actival<br>Add C<br>Add Sc<br>Clear V<br>Refrest<br>Edit<br>Lock C                                                                                                    | Is Done<br>Is Done by Other<br>Is Not Done<br>Is Scan<br>te Order<br>ompleted Task<br>cheduled Task<br>(ariance<br>h                                                                                                    |                      |   |
| Select Mark<br>Mark as done<br>that the drug ha<br>administered to | e means<br>as been<br>the patient                       | Mark a<br>Mark a<br>Mark a<br>Barcoc<br>Actival<br>Add C<br>Add Sc<br>Clear V<br>Refrest<br>Edit<br>Lock C<br>Create                                                                                                    | Is Done<br>Is Done by Other<br>Is Not Done<br>Is Scan<br>te Order<br>ompleted Task<br>cheduled Task<br>(ariance<br>h<br>Schedule                                                                                                    |                      |   |
| Select Mark<br>Mark as done<br>that the drug ha<br>administered to | e means<br>as been<br>the patient                       | Mark a<br>Mark a<br>Mark a<br>Barcoc<br>Actival<br>Add C<br>Add S<br>Clear V<br>Refrest<br>Edit<br>Lock C<br>Create<br>Sched                                                                                                    | Is Done<br>Is Done by Other<br>Is Not Done<br>Is Scan<br>te Order<br>ompleted Task<br>cheduled Task<br>/ariance<br>h<br>Schedule<br>ule First Task                                                                                                    |                      |   |
| Select Mark<br>Mark as done<br>that the drug ha<br>administered to | e means<br>as been<br>o the patient                     | Mark a<br>Mark a<br>Mark a<br>Barcoc<br>Activat<br>Add C<br>Add S<br>Clear V<br>Refrest<br>Edit<br>Lock C<br>Create<br>Sched<br>Resche                                                                                                    | is Done<br>is Done by Other<br>is Not Done<br>ie Scan<br>te Order<br>ompleted Task<br>cheduled Task<br>/ariance<br>h<br>Schedule<br>ule Eirst Task<br>edule                                                                                                    |                      |   |
| Select Mark<br>Mark as done<br>that the drug ha<br>administered to | e means<br>as been<br>the patient                       | Mark a<br>Mark a<br>Mark a<br>Barcoc<br>Activat<br>Add C<br>Add Sc<br>Clear V<br>Refrest<br>Edit<br>Lock C<br>Create<br>Sched<br>Resche<br>View                                                                                                    | is Done<br>is Done by Other<br>is Not Done<br>ie Scan<br>te Order<br>ompleted Task<br>cheduled Task<br>(ariance<br>h<br>Schedule<br>ule <u>First</u> Task<br>edule                                                                                                    |                      |   |
| Select Mark<br>Mark as done<br>that the drug ha<br>administered to | e means<br>as been<br>the patient                       | Mark a<br>Mark a<br>Mark a<br>Barcoc<br>Activat<br>Add C<br>Add Sc<br>Clear V<br>Refrest<br>Edit<br>Lock C<br>Create<br>Sched<br>Resche<br>View                                                                                                    | is Done<br>is Done by Other<br>is Not Done<br>is Scan<br>te Order<br>ompleted Task<br>cheduled Task<br>(ariance<br>h<br>Schedule<br>ule <u>First</u> Task<br>edule                                                                                                    |                      |   |
| Select Mark                                                        | e means<br>as been<br>o the patient                     | Mark a<br>Mark a<br>Mark a<br>Barcoc<br>Activat<br>Add C<br>Add Sc<br>Clear V<br>Refrest<br>Edit<br>Lock C<br>Create<br>Sched<br>Resche<br>View<br>View A                                                                                                    | is Done<br>is Done by Other<br>is Not Done<br>is Scan<br>te Order<br>ompleted Task<br>cheduled Task<br>(ariance<br>h<br>Columns<br>Schedule<br>ule <u>First</u> Task<br>edule                                                                                                    |                      |   |
| Select Mark                                                        | e means<br>as been<br>o the patient                     | Mark a<br>Mark a<br>Mark a<br>Barcoo<br>Activa<br>Add C<br>Add S<br>Clear V<br>Refrest<br>Edit<br>Lock C<br>Create<br>Schedi<br>Resche<br>View S<br>Secion                                                                                                    | is Done<br>is Done by Other<br>is Not Done<br>te Scan<br>te Order<br>ompleted Task<br>cheduled Task<br>cheduled Task<br>cheduled Task<br>chedule Task<br>chedule Eirst Task<br>edule                                                                                                    |                      |   |
| Select Mark                                                        | e means<br>as been<br>the patient                       | Mark a<br>Mark a<br>Mark a<br>Barcoo<br>Activa<br>Add C<br>Add S<br>Clear V<br>Refrest<br>Edit<br>Lock C<br>Create<br>Schedi<br>Resche<br>View S<br>Review<br>Add C                                                                                                    | is Done<br>is Done by Other<br>is Not Done<br>ie Scan<br>te Order<br>ompleted Task<br>cheduled Task<br>cheduled Task<br>cheduled Task<br>chedule Task<br>chedule Eirst Task<br>schedule<br>ie Eirst Task<br>edule                                                                                                    |                      |   |
| Select Mark                                                        | e means<br>as been<br>the patient                       | Mark a<br>Mark a<br>Mark a<br>Barcoo<br>Activa<br>Add C<br>Add S<br>Clear V<br>Refrest<br>Edit<br>Lock C<br>Create<br>Schedi<br>Resche<br>View S<br>Resche<br>View S<br>Review<br>Add C                                                                                                    | is Done<br>is Done by Other<br>is Not Done<br>is Not Done<br>is Scan<br>te Order<br>ompleted Task<br>cheduled Task<br>cheduled Task<br>cheduled Task<br>chedule Task<br>chedule Eirst Task<br>schedule<br>is Columns<br>schedule<br>is Columns |                      |   |
| Select Mark                                                        | e means<br>as been<br>o the patient                     | Mark a<br>Mark a<br>Mark a<br>Barcoo<br>Activat<br>Add C<br>Add C<br>Clear V<br>Refrest<br>Edit<br>Lock C<br>Create<br>Schedi<br>Resche<br>View A<br>View S<br>Review<br>Add C                                                                                                    | Is Done<br>Is Done by Other<br>Is Not Done<br>Is Scan<br>Is Scan<br>te Order<br>ompleted Task<br>cheduled Task<br>cheduled Task<br>cheduled Task<br>chedule<br>h<br>Columns<br>Schedule<br>ule Eirst Task<br>edule<br>Merts<br>can Warnings<br>A<br>omments<br>Message Manager                                                                                                    |                      |   |

Expert Advice (Drug Info) ....

7.6 Choosing Mark as Done will start up the Medication Administration form, where the co-sign box can be found. Note that the co-sign box is mandatory.

## 7.7 Click in the Co-sign box

| 📰 Medication Administration Form Co-Sig - Bekker, Petro                                                                                                    |          |
|----------------------------------------------------------------------------------------------------|----------|
| Medication Administration Form Co-Sig - Bekker, Petro                                                                                                    | (?)      |
| Administered At                                                                                                    |          |
| Date: 11- Jan -2016 Time: 11:23                                                                                                    |          |
| Task Information                                                                                                    |          |
| Task: Morphine (MST Continus) 100mg modified-release granules sachets sugar free<br>Give 100 milliGRAM(s) Oral Every 12 hours (6am and 6pm)<br>Pharmacy/Administration Information: Controlled Drug | *        |
| Start Date/Time: 11-Jan-2016 11:21 Stop Date/Time:                                                                                                    |          |
| Previous Medication Alert(s) :                                                                                                    |          |
| <11-Jan-2016 11:20:54> - Ack, Drug Interaction, for: food                                                                                                    | *        |
| Administered Dose: 100 miliGRAM(a) Cosign Click the drop down box to open the co-sign box                                                                                                    |          |
|                                                                                                    |          |
| Additional Comments:                                                                                                    | *        |
|                                                                                                    |          |
|                                                                                                    | <b>v</b> |
|                                                                                                    | ¥        |
| Performed By: Aboo, Omar ( Consultant ) Entered By:                                                                                                    |          |
|                                                                                                    | Cancel   |

7.8 A co-signature box will be displayed, where the second clinician/nurse can input Username and Password. Click Ok once entered

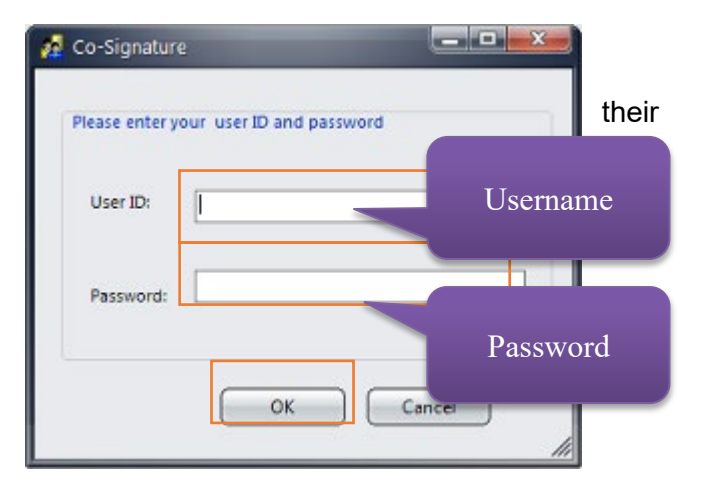

## 7.9 Click Ok on the Medication Administration form dialogue box.

| 🔡 Medication Administration Form C                                                                           | Co-Sig - Bekker, Petro                                                     | 0                       |                           |                          |
|----------------------------------------------------------------------------------------------------|----------------------------------------------------------------------------|-------------------------|---------------------------|--------------------------|
| Medication Administration Form (                                                                             | Co-Sig - Bekker, Pe                                                        | etro                    |                           | 0                        |
| Administered At                                                                                              |                                                                            |                         |                           |                          |
| Date: 11- Jan -2016 💌 Time:                                                                                  | 11:23                                                                      |                         |                           |                          |
| Task Information                                                                                             |                                                                            |                         |                           |                          |
| Task: Morphine (MST Continus) 100mg<br>Give 100 milliGRAM(s) Oral Every 1<br>Pharmacy/Administration Informa | modified-release granu<br>12 hours (6am and 6pm)<br>ttion: Controlled Drug | iles sachets sugar free |                           | ×                        |
| Start Date/Time: 11-Jan-2016 11:21                                                                           | Stop Dat                                                                   | te/Time:                |                           |                          |
| Previous Medication Alert(s) :                                                                               |                                                                            |                         |                           |                          |
| <11-Jan-2016 11:20:54> - Ack, Drug Interac                                                                   | tion, for: food                                                            |                         |                           | × ()                     |
|                                                                                                    | UOM:                                                                       | Route:                  | Form:                     | <u> </u>                 |
| Administered Dose: 100                                                                                       | miliGRAM(s)                                                                | Oral                    | Modified Release Granules | Ţ                        |
| Cosign                                                                                                    |                                                                            | _                       |                           |                          |
| Nurse1, Training                                                                                             | E                                                                          | 1                       |                           |                          |
| Late Administration Reason                                                                                   |                                                                            |                         |                           |                          |
| 1                                                                                                    | *                                                                          |                         |                           |                          |
|                                                                                                    |                                                                            |                         |                           |                          |
|                                                                                                    |                                                                            |                         |                           |                          |
|                                                                                                    |                                                                            |                         |                           |                          |
|                                                                                                    |                                                                            |                         |                           |                          |
|                                                                                                    |                                                                            |                         |                           |                          |
| Additional Comments:                                                                                         |                                                                            |                         |                           |                          |
|                                                                                                    |                                                                            |                         |                           |                          |
|                                                                                                    |                                                                            |                         | Click the <b>Ok</b>       | button                   |
|                                                                                                    |                                                                            |                         |                           |                          |
| Performed By: Aboo, Omar ( Consultant )                                                                      | Entered By:                                                                |                         |                           |                          |
|                                                                                                    |                                                                            |                         |                           | <u>OK</u> <u>C</u> ancel |

# 8 OTHER TASK TYPES

## 8.1 Continuous Tasks

These tasks appear as a long light blue tasks spreading across the eMAR continuously from the original start time. Click to administer these tasks when you are putting up the first bag/syringe etc. Then click on the blue bar, in the correct time slot, when the next bag/syringe is put up - you don't need to click to administer the task each hour.

8.2 Special Continuous Tasks - PCA

These would work like all other continuous tasks where you click to administer when the first syringe is put up, and then each time you change the syringe. All other PCA records e.g. total, good, amount remaining etc. should be documented on the MAR chart exactly as they are now.

## 8.3 Epidurals

The same rules would apply as for PCAs- the task should be 'done' each time a bag is changed. All other epidural records should continue as now on paper.

8.4 Trough Tasks

These are task that do not have a defined 'scheduled time'. The main example is PRN which appears as a pink trough task on the eMAR. To administer a PRN task double click the task grid at the time the PRN task is to be given. This will then give a task form as with other tasks. Once completed the PRN trough MAY move a set amount of time to indicate the interval that should be left until the next dose could be given e.g. 4-6 hrs for paracetamol

8.5 Yellow trough tasks will appear when the prescriber places an order after the final scheduled administration time for that day, for example prescribing atenolol 50mg morning (9am) in the afternoon. This will place a trough task from the point it was prescribed until the end of the first day to allow the nurse, if required, to administer that first dose late and then get back to the schedule the following day

# 9 NON-HIS PRESCRIBING

- 9.1 Some aspects of prescribing remain on paper
  - 9.1.1 Regular IV fluids
  - 9.1.2 Sliding scale insulin
  - 9.1.3 Some complex paediatric infusions that are currently on the infusion chart.
  - 9.1.4 Small number of complex infusion e.g. IV immunoglobulins

# **10 HUMAN RIGHTS ACT**

Implications of the Human Rights Act have been taken into account in the formulation of this document and they have, where appropriate, been fully reflected in its wording.

# **11 ACCESSIBILITY STATEMENT**

This document can be made available in a range of alternative formats e.g. large print, Braille and audio cd.

For more details, please contact the HR Department on 01942 77 3766 or email equalityanddiversity@wwl.nhs.uk